# Justin

# Краткое руководство

Версия 1.0 21.04.2008

# Содержание

| Глава 1. Введение.                           | 3  |
|----------------------------------------------|----|
| Содержание руководства                       | 3  |
| Системные требования                         | 3  |
| Глава 2. Начало работы в Justin              | 4  |
| Создание нового проекта                      | 4  |
| Работа со Сценарием                          | 6  |
| Выбор систем координат.                      | 8  |
| Выбор модели геоида                          | 8  |
| Загрузка Опорных точек                       | 10 |
| Включить/Исключить спутники.                 | 11 |
| Создание базы данных опорных точек           | 12 |
| Внесение опорных точек в базу данных         | 12 |
| Редактирование опорной точки                 | 14 |
| Удаление опорных точек.                      | 14 |
| Кнопки Импорт и Экспорт.                     | 14 |
| Установка параметров Justin                  | 15 |
| Импорт файлов с результатами измерений       | 17 |
| Импорт файла                                 | 17 |
| Импорт папки                                 | 19 |
| Импорт файлов из проекта                     | 19 |
| Импорт SNAP-файлов                           | 19 |
| Установка параметров импорта                 | 20 |
| Глава 3. Модуль Justin GIS                   | 21 |
| Инструментальная панель и меню Карта         | 21 |
| Закладка Карта                               | 22 |
| Область карты                                | 22 |
| Регистрация растрового изображения           | 24 |
| Ввод контрольных точек                       | 24 |
| Редактирование координат контрольных точек   | 26 |
| Считать координаты контрольных точек с карты | 26 |
| Глава 4. Обработка                           | 28 |
| Автоматическая обработка                     |    |
| Обработка вектора                            | 29 |
| Интерактивная обработка вектора              | 30 |
| Сохранение невязок                           | 31 |
| Глава 5. Уравнивание                         |    |
| Запуск уравнивания автоматически             |    |
| Запуск уравнивания вручную                   |    |
| Установка параметров уравнивания             |    |
| Глава 6. Отчеты                              | 36 |
| Отчет для отдельного решения                 | 36 |
| Отчет для группы решений                     | 36 |
| Отчет для результатов уравнивания            | 37 |
| Приложение 1. Модуль Mission planning        |    |

# Глава 1. Введение.

### Содержание руководства

Данное руководство содержит краткое описание интерфейса программы Justin, ее основных функций, а также инструкции необходимые для начала работы в программе Justin. Поэтому руководство составлено следующим образом: основная часть – это создание проекта и импорт данных, вторая - возможности ГИС-модуля программы и остальные – обработка векторов, уравнивание и получение отчетов.

# Системные требования.

Для стабильной работы программы Justin, а также для использования всех ее функций и возможностей, компьютер и установленное на нем программное обеспечение должны удовлетворять следующим требованиям:

- PC- совместимый компьютер Pentium IV и выше,
- 2 GB свободного дискового пространства,
- 512 МВ оперативной памяти (рекомендуется 1024 МВ),
- операционная система Microsoft Windows XP или Vista,
- установленные Open GL драйверы.

# Глава 2. Начало работы в Justin

При запуске программы Justin открывается главное окно. Главное окно состоит из двух областей: Области проекта (слева) и Области карты (справа), а также главного меню, инструментальной панели, строки состояния и закладок.

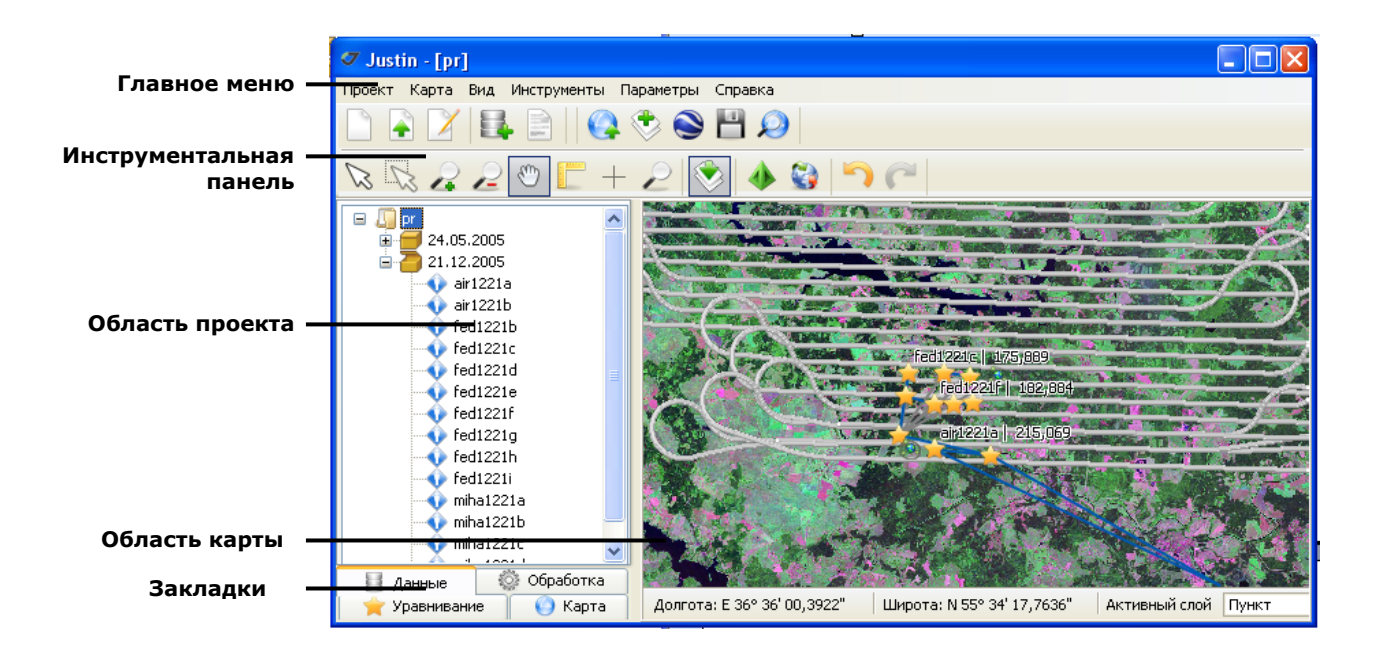

#### Рис. 1. Главное окно.

Если вы запускаете Justin впервые, то обе области - пусты, так как проект еще не создан. Имя и другие параметры проекта задаются в диалоговом окне Свойства проекта. Раздел Создание нового проекта, целиком посвящен описанию этого диалогового окна.

## Создание нового проекта

Чтобы создать новый проект, выполните следующие действия:

1. Щелкните Новый в меню Проект или на инструментальной панели. Откроется диалоговое окно Свойства проекта.

| 🗸 Свойства п  | роекта   |             |          |        | ×       |
|---------------|----------|-------------|----------|--------|---------|
| Общие         |          | Іценарий    | Карта    | Опорны | е точки |
| Coordinate sy | stems    | Время       | Спутники | Печать | Геоид   |
| Имя           |          |             |          |        |         |
| Исполнитель   |          |             |          |        |         |
| Организация   |          |             |          |        |         |
| Описание      |          |             |          |        |         |
|               |          |             |          |        |         |
|               |          |             |          |        |         |
| Создан        | 30.01.20 | 08 🔽 18:02: | 49 🤹     |        |         |
| Полный путь   | D:\Data\ |             |          |        |         |
|               |          |             |          |        |         |
|               |          |             |          |        |         |
|               |          |             |          |        |         |
|               |          |             |          |        |         |
|               |          |             |          |        |         |
|               |          | ОК          | Отмена   |        |         |
|               |          |             |          |        |         |

Рис. 2 Диалоговое окно Свойства проекта.

- 1. В поле Имя введите имя проекта.
- 2. В поле Полный путь введите полный путь и название той директории, где проект

будет храниться, или щелкните 🔟 для нахождения нужной директории.

- 3. Если нужно, заполните все остальные поля.
- 4. Нажмите ОК, чтобы сохранить изменения и закрыть диалоговое окно.

Или щелкните следующую закладку и продолжите установку параметров.

#### ЗАМЕЧАНИЕ

Программа Justin создаст файл с именем проекта и расширением .jpr.

#### ЗАМЕЧАНИЕ

Поля Имя и Полный путь обязательны для заполнения.

### Работа со Сценарием.

В сценарии задаются установки, применяемые при импорте файлов данных в проект, а также последовательность действий программы после импорта: выполнение обработки векторов, уравнивание, создание отчетов.

Для выбора установок в сценарии, выполните следующие действия:

1. Выберите закладку Сценарий.

| 🗸 Свойства проекта                                           |           |             |                | ×       |
|--------------------------------------------------------------|-----------|-------------|----------------|---------|
| Общие Сци                                                    | енарий    | Карта       | Опорны         | е точки |
| Координатные системы                                         | Время     | Спутники    | Печать         | Геоид   |
| Мин. размер выборки                                          | 60 📚 эп   | ох 🔽 Округ. | лять время при | 1емника |
| Макс, разрыв                                                 | 3 😂 эп    | ox          |                |         |
| Критерий для статики                                         | 5,00 🝣 (* | ско)        |                |         |
| Угол отсечки                                                 | 15 🌲 °    |             |                |         |
| Для статики                                                  | 5,00 😂 ме | тры         |                |         |
| Для О-файлов<br>Auto start<br>Обработка                      | 5,00 🤤 ме | тры         |                |         |
| ✓ Уравнивание<br>Отчеты                                      |           |             |                |         |
| Навигация<br>С-файл<br>Сеть<br>Статика<br>Кинематика<br>Стоп | Сцен      | арий        | По ум          | олчанию |
| (                                                            | ОК        | Отмена      | ]              |         |

Рис. 3. Закладка Сценарий.

2. Установите флажок Округлять время приемника, чтобы округлять время приемника до ближайшей целой эпохи.

#### ЗАМЕЧАНИЕ

Эта опция используется при импорте Trimble.dat файлов.

|  | Окру | /глять | время | приемника |
|--|------|--------|-------|-----------|
|--|------|--------|-------|-----------|

Рис. 4. Округлять время приемника

- 3. В поле Мин. размер выборки установите количество эпох. Выборка не будет включена в проект, если в ней эпох меньше, чем указано в этом поле.
- 4. В поле Макс. разрыв установите количество эпох. Если количество пропущенных эпох будет больше, чем указано в этом поле, выборка будет разделена на части.
- 5. Установите значение в поле Критерий для статики. По критерию для статики выборки разделяются на статические и кинематические.

выборок происходит следующему разброс Разделение по правилу: если решения навигационного остается В пределах окружности радиуса PDOP\*RMS\*Критерий с центром в средней точке для всех эпох, то выборка считается статической.

- 6. Выберите значение маски **Угол отсечки** (минимальный угол возвышения спутника). По умолчанию он равен 15°. Если угол возвышения спутника меньше минимального угла, он не будет использован в навигационном решении.
- 7. В группе Допуск установите допуски для статики и О-файлов. Если расстояние между навигационным решением и уже существующим в проекте пунктом сети больше допуска, будет создан новый пункт.

| Допуск       |        |       |
|--------------|--------|-------|
| Для статики  | 5,00 😂 | метры |
| Для О-файлов | 5,00 📚 | метры |
|              |        |       |

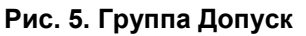

8. Установите флажок Обработка. Программа выполнит импорт файлов и затем обработает их автоматически.

Рис. 6. Группа Auto start

- 9. Установите флажок **Уравнивание.** Программа автоматически уравняет имеющиеся решения сразу после обработки.
- 10. В группе Отчеты после импорта установите флажки нужных вам форм отчета. Отчеты создадутся автоматически после обработки.

#### ЗАМЕЧАНИЕ.

Щелкните кнопку **По умолчанию**, чтобы вернуть значения всех параметров к значениям, установленным по умолчанию.

#### ЗАМЕЧАНИЕ

Если теперь сценарию с данными параметрами присвоить имя, то эти параметры можно использовать в другом проекте. Достаточно будет только выбрать нужный сценарий из списка.

11. Чтобы ввести имя для сценария, щелкните 🛅 рядом с полем Сценарий.

| Сценарий 🗸 🖌 | 1 |
|--------------|---|
|--------------|---|

#### Рис. 7. Поле Сценарий.

- 12. Откроется диалоговое окно Новый сценарий. Введите имя сценария и щелкните ОК. Имя добавится в список.
- 13. Нажмите ОК, чтобы сохранить изменения и закрыть диалоговое окно Свойства проекта.

Или щелкните следующую закладку, чтобы продолжить установку параметров.

### Выбор систем координат.

В проекте могут быть использованы только выбранные системы координат, которые копируются в проект из базы данных Justin.

Для того чтобы выбрать системы координат в базе данных и установить их в проект, выполните следующие действия:

- 1. Щелкните закладку Система координат.
- 2. Щелкните 🗉, чтобы открыть список систем координат.
- 3. Щелкните 🗉, чтобы открыть нужную систему координат.
- 4. Установите флажок рядом с нужной системой координат.

#### ЗАМЕЧАНИЕ

Система Широта/Долгота (WGS84) выбрана по умолчанию.

5. Нажмите ОК, чтобы сохранить изменения и закрыть диалоговое окно Свойства проекта.

Или щелкните следующую закладку, чтобы продолжить установку параметров.

| 🗸 Свойства про                                                                                                    | екта                                                                                                    |                                                                                                    |                                                                                                    |                               |         |
|----------------------------------------------------------------------------------------------------|----------------------------------------------------------------------------------------------------|----------------------------------------------------------------------------------------------------|----------------------------------------------------------------------------------------------------|-------------------------------|---------|
| Общие                                                                                                    | Сц                                                                                                    | енарий                                                                                                    | Карта                                                                                                    | Опорнь                        | е точки |
| Система коорди                                                                                                    | инат                                                                                                    | Время                                                                                                    | Спутники                                                                                                    | Печать                        | Геоид   |
| <ul> <li>Система коорди</li> <li>Долго</li> <li>Долго</li> <li>Долго</li> <li>Долго</li> <li>План-с</li> <li>Проек</li> <li>Проек<th>оордина<br/>та / Широ<br/>жема<br/>ции мира<br/>ции полун<br/>гальные<br/>нальные н<br/>альные н<br/>альные н<br/>альные н<br/>алийская<br/>алийская<br/>срафичес<br/>е Австра,<br/>ийские ко</th><th>шарий<br/>проекции<br/>поликоническ<br/>проекции Мер<br/>равноугольны<br/>равноплощад<br/>картографич<br/>картографич<br/>картографич<br/>картографич<br/>картографич</th><th>сие проекции<br/>окатора<br/>ые проекции<br/>ные проекции<br/>неская сеть (AGD 6<br/>неская сеть (AGD 6<br/>неская сеть 1994 (<br/>Австралийских ш<br/>кции<br/>системы<br/>системы</th><td>56)<br/>34)<br/>МGA94)<br/>татов</td><td></td></li></ul> | оордина<br>та / Широ<br>жема<br>ции мира<br>ции полун<br>гальные<br>нальные н<br>альные н<br>альные н<br>альные н<br>алийская<br>алийская<br>срафичес<br>е Австра,<br>ийские ко | шарий<br>проекции<br>поликоническ<br>проекции Мер<br>равноугольны<br>равноплощад<br>картографич<br>картографич<br>картографич<br>картографич<br>картографич | сие проекции<br>окатора<br>ые проекции<br>ные проекции<br>неская сеть (AGD 6<br>неская сеть (AGD 6<br>неская сеть 1994 (<br>Австралийских ш<br>кции<br>системы<br>системы | 56)<br>34)<br>МGA94)<br>татов |         |
| ш. — Британ<br>Ш. — Британ                                                                                                    | нские кос                                                                                                    | опконически<br>ординатные с<br>систомо Косс                                                                                                    | истемы                                                                                                    |                               |         |
| ш… П Коорд<br>ш… П Двойн                                                                                                    | инатная<br>ые стере                                                                                                    | ографически                                                                                                    | е проекции для Ка                                                                                                    | анады                         | ~       |
|                                                                                                    | (                                                                                                    | OK                                                                                                    | Отмена                                                                                                    |                               |         |

Рис. 8. Закладка Система координат.

### Выбор модели геоида.

Вы можете установить модель геоида для проекта в списке **Геоид**. Модель геоида EGM96 установлена по умолчанию.

Кроме того возможно импортировать модели геоида предустановленного формата.

#### Описание формата файла локального геоида.

Первые 2 строки – заголовок

1-я строка – 4 числа с точностью 15 значащих цифр, разделенные пробелами

1-е число – широта первого значения данных в градусах (-90 – 90) УО

2-е число – долгота первого значения данных в градусах (0 – 360) ХО

3-е число – шаг по широте в градусах SY

4-е число – шаг по долготе в градусах SX

2-я строка – 2 целых числа, разделенные пробелами

1-е число – количество шагов по широте NY

2-е число – количество шагов по долготе NX

В следующих строках идут значения высот геоида в узлах сетки, разделенные пробелами и разделителями строк (CR LF),

любое количество в строке, быстро меняется индекс по долготе, т.е.:

G(Y0,XO) G(Y0,XO+SX) G(Y0,XO+2\*SX) .... G(Y0,XO+(NX-1)\*SX) G(Y0+SY,XO) G(Y0+SY,XO+SX)... G(Y0+(NY-1)\*SY,XO+(NX-1)\*SX)

Пример:

40.00000000000 230.000000000 1.66666666666667D-02 1.6666666666666667D-02 1081 1141 -37.2320 -37.2242 -37.2164 -37.2090 -37.2021 -37.1961 -37.1904 -37.1845 -37.1785 -37.1717 -37.1649 -37.1576 -37.1505 -37.1432 -37.1362 -37.1294 -37.1228 -37.1163 -37.1096 -37.1028 -37.0956 -37.0879 -37.0797 -37.0714 -37.0633 -37.0560 -37.0498 -37.0455 -37.0430 -37.0425 -37.0435 -37.0452 ...

-37.0474 -37.0489 -37.0502 -37.0503 -37.0500 -37.0491 -37.0483 -37.0475 -37.0471 -37.0468 -37.0469 -37.0476 -37.0488 -37.0508 -37.0537 -37.0578 -37.0631 -37.0702 -37.0786 -37.0883 -37.0989 -37.1097 -37.1203 -37.1301 -37.1390 -37.1469 -37.1540 -37.1604 -37.1663 -37.1721 -37.1810 -37.1903

В примере заданы данные в квадрате 40 N - 58 N, 230 - 249 E на 1-минутной сетке

Чтобы выбрать модель геоида, выполните следующие действия:

- 1. Выберите закладку Геоид в диалоговом окне Свойства проекта.
- 2. Выберите необходимую модель геоида из списка.
- 3. Если нужного геоида нет в списке, щелкните кнопку **Импорт**, откроется диалоговое окно. Выберите файл и щелкните **Open.** Новая модель будет добавлена к списку.
- 4. Нажмите **ОК**, чтобы сохранить изменения и закрыть диалоговое окно **Свойства проекта**. Или щелкните следующую закладку, чтобы продолжить установку параметров.

| 🗸 Свойства про | екта |         |          |        |         |
|----------------|------|---------|----------|--------|---------|
| Общие          | G    | ценарий | Карта    | Опорны | е точки |
| Система коорди | нат  | Время   | Спутники | Печать | Геоид   |
| EGM96          |      |         |          |        | Импорт  |
|                |      | ок      | Отмена   |        |         |

Рис. 9. Закладка Геоид.

### Загрузка Опорных точек

Список опорных точек хранится в базе данных Justin и содержит имена, координаты и погрешности. Как занести опорные точки в базу данных, читайте в разделе «Создание базы данных опорных точек». Для того чтобы использовать опорные точки в проекте, нужно скопировать их из базы данных Justin.

Чтобы скопировать опорные точки из базы данных в проект, выполните следующие действия:

- 1. Выберите закладку Опорные точки в диалоге Свойства проекта.
- 2. В папке Доступные выберите группу (пункт), которую(ый) вы хотите скопировать в проект.
- 3. Щелкните или перетащите, выбранную(ый) группу (пункт) в список **Проект**. Группа/пункт появится в списке **Проект**.
- 4. Нажмите **ОК**, чтобы сохранить изменения и закрыть диалоговое окно **Свойства проекта**. Или щелкните следующую закладку, чтобы продолжить установку параметров.

| 🗸 Свойства проекта                             |       |   |         |        | ×       |
|------------------------------------------------|-------|---|---------|--------|---------|
| Общие Сцен                                     | арий  | ł | Карта   | Опорны | е точки |
| Координатные системы                           | Время | C | путники | Печать | Геоид   |
| С Доступные<br>тест 5<br>тест 1<br>тр1<br>тмр1 |       | ◆ |         | жТ     |         |
|                                                | ОК    |   | Отмена  | ]      |         |

Рис. 10 Закладка Опорные точки.

## Включить/Исключить спутники.

Вы можете исключать некоторые спутники из вычислений и построений графиков. Чтобы исключить спутники из проекта, выполните следующие действия:

- 1. Щелкните закладку Спутники в диалоге Свойства проекта.
- 2. Щелкните по зеленой кнопке того спутника, который вы хотите исключить из вычислений. Цвет кнопки изменится на красный, а спутник не будет использоваться в вычислениях.
- 3. Нажмите **ОК**, чтобы сохранить изменения и закрыть диалоговое окно **Свойства проекта**. Или щелкните следующую закладку, чтобы продолжить установку.

| 🗸 Свойства про | екта            |                                    |           |         |
|----------------|-----------------|------------------------------------|-----------|---------|
| Общие          | Сценарий        | Карта                              | Опорны    | е точки |
| Система коорди | нат Время       | Спутники                           | Печать    | Геоид   |
| GPS            |                 |                                    |           |         |
| 0 1 0 2 0 3    | 0 4 🔵 5 🔵 6 🔵 7 | ' 🛑 8 🛑 9 🛑 10                     | 011012    | Bce     |
|                |                 | 9 <b>- 20 - 21 - 2</b> 2<br>1 - 32 | 23 🔵 24 🗧 | Bce     |
| ГЛОНАСС        |                 | •                                  |           |         |
|                | 4 6 5 6 6 7     | ' 🔴 8 🔴 9 🛑 10                     |           | Bce     |
| 15 14 15       | 10 17 10 10     | 9 20 21 22                         | 23 24     | DLE     |
|                |                 |                                    |           |         |
|                |                 |                                    |           |         |
|                |                 |                                    |           |         |
|                |                 |                                    |           |         |
|                |                 |                                    |           |         |
|                |                 |                                    |           |         |
|                |                 |                                    |           |         |
|                |                 |                                    |           |         |
|                |                 |                                    |           |         |
|                | ОК              | Отмена                             |           |         |

Рис. 11 Закладка Спутники.

# Создание базы данных опорных точек

### Внесение опорных точек в базу данных

Для того чтобы добавить опорную точку в базу данных, выполните следующие действия:

1. Щелкните на Инструментальной панели. Диалоговое окно Опорные точки появится на экране.

| 🗸 Опорные точки |                                |   |
|-----------------|--------------------------------|---|
|                 | Point name                     |   |
|                 | XYZ BLH Сетка Локальный        |   |
|                 | Широта Ор 0 € 0 0 0 00000 €    |   |
|                 | Долгота 🔍 0 🌩 0 🌩 0,000000 🌩 " |   |
|                 | Высота, метры 0,0000           |   |
|                 | Датум WG5 84                   | ~ |
|                 |                                |   |
|                 | Sigma E 0,0000                 |   |
|                 | Sigma N 0,0000                 |   |
|                 | Sigma U 0,0000                 |   |
|                 | Редактировать Добавить Удалить |   |
|                 | Импорт Экспорт                 |   |
|                 |                                |   |
|                 |                                |   |
|                 |                                |   |
| ОК              | Отмена                         |   |

Рис. 12. Диалог Опорные точки.

2. Для добавления новой группы, щелкните правой кнопкой мышки папку Опорные точки.

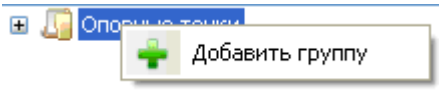

Рис. 13 Меню Добавить группу.

- 3. Щелкните Добавить группу. Появившееся диалоговое окно Добавить группу позволяет вам ввести имя новой группы.
- 4. Введите имя новой группы.
- 5. Щелкните ОК. Новая группа добавится как подпапка.
- 6. Щелкните имя той группы, в которую вы хотите добавить опорную точку. Эта группа выделена синим цветом.
- 7. Щелкните кнопку Редактировать.
- 8. Введите имя точки, ее координаты и погрешности (в метрах) в соответствующие поля диалогового окна.
- 9. Щелкните кнопку Добавить точку, новая точка появится в выбранной группе, которая выделена серым фоном.
- 10. Повторите пункты 5-9 для каждой точки, которую вы хотите добавить в базу данных.

11. Щелкните **ОК**, произведенные изменения сохранятся в базе данных, диалоговое окно закроется.

### Редактирование опорной точки

Для редактирования опорной точки, выполните следующие действия:

- 1. Щелкните на Инструментальной панели. Диалоговое окно Опорные точки появится на экране.
- 2. В списке опорных точек щелкните опорную точку, которую вы хотите редактировать.
- 3. Щелкните кнопку Редактировать.
- 4. Выполните необходимые изменения.
- 5. Щелкните кнопку Добавить, чтобы сохранить изменения.
- 6. Щелкните кнопку Отмена, чтобы выйти из режима редактирования.

#### ЗАМЕЧАНИЕ

После того, как вы сделаете необходимые изменения и щелкните кнопку Обновить, нужно выйти из режима редактирования, щелкнув кнопку Отмена. В противном случае, дальнейшие действия будут невозможны.

### Удаление опорных точек.

Для удаления опорной точки, выполните следующие действия:

- 1. Щелкните на Инструментальной панели. Диалоговое окно Опорные точки появится на экране.
- 2. В списке опорных точек щелкните опорную точку, которую вы хотите удалить.
- 3. Щелкните кнопку Удалить, произведенные изменения сохранятся в базе данных, диалоговое окно закроется.

### Кнопки Импорт и Экспорт.

Кнопка Экспорт нужна для экспорта всей базы данных опорных точек или ее части в .jst файл. Кнопка Импорт для импорта данных из .jst файла в базу данных. Файл с расширением jst нужен только для того, чтобы передавать всю базу данных опорных точек или ее часть с одного компьютера на другой.

Чтобы экспортировать опорные точки из базы данных в .jst файл, выполните следующие действия:

- 1. Щелкните на Инструментальной панели. Диалоговое окно Опорные точки появится на экране.
- 2. Щелкните кнопку Экспорт. Откроется диалоговое окно Опорные точки.

| 🗸 Опорные точки                                                                            |  |
|--------------------------------------------------------------------------------------------|--|
| Опорные точки     группа 1     тест 5     тест 1     тмр1     тмр2     труппа 2     тест 3 |  |
| ОК Отмена                                                                                  |  |

Рис. 14. Диалоговое окно Опорные точки для экспорта опорных точек.

- 3. Установите флажки у группы или отдельной точки.
- 4. Щелкните ОК. Диалоговое окно Сохранить как появится на экране.
- 5. Введите имя .jst файла, щелкните **ОК**.

Для того чтобы импортировать опорные точки из .jst файла в базу данных, выполните следующие действия:

- 1. Щелкните на Инструментальной панели. Диалоговое окно Опорные точки появится на экране.
- 2. Щелкните кнопку Импорт. Диалоговое окно Открыть появится на экране.
- 3. Выберите .jst файл, из которого будут импортироваться опорные точки.
- 4. Щелкните **ОК**. Опорные точки из .jst файла появятся в списке **Опорные точки**.

### Установка параметров Justin

Параметры Justin – это персональные установки, предназначенные для удобства работы в Justin.

Чтобы выбрать параметры, выполните следующие действия:

1. В меню Параметры выберите пункт Программа. На экране появится окно Параметры.

| 🗸 Параметры 🔀                              |
|--------------------------------------------|
| Общие Импорт                               |
| Язык Russian 💌                             |
| 🗹 Открывать последний проект               |
| 🗌 Сжимать базу данных перед выходом        |
| 🗌 Десятичные градусы в координатных формах |
| 🔲 Отображать масштабную линейку            |
| Значения долготы 💿 -180/180 🛛 0/360        |
| Button panel in object tree                |
| Ellipse scale 1000 📚 : 1                   |
| ОК Отмена                                  |

Рис. 15. Диалоговое окно Параметры.

2. Выберите нужные параметры, учитывая нижеследующие объяснения:

Язык - устанавливает язык интерфейса программы: русский или английский;

Открывать последний проект - если флажок установлен, при запуске Justin открывает последний из проектов, с которым вы работали;

Сжимать базу данных по выходу - если флажок установлен, при закрытии проекта, сжимает базу данных проекта. Это ускоряет работу с базой данных и экономит пространство жесткого диска компьютера;

Десятичные градусы в координатных формах - если флажок установлен, координаты показываются в десятичном формате, например: Долгота: Е 36, 3636363°;

**Отображать масштабную линейку** - если флажок установлен, отображает линейный масштаб в **Области карты**.

Значения долготы - устанавливает формат для значений долготы: либо от - 180°до 180°, либо от 0° до 360°;

Button panel in object tree - если флажок установлен, в Области проекта появляется панель с опциями выбранного объекта. Например, см. рисунок.

| 🖃 🌆 Проект              | ^        |
|-------------------------|----------|
| 🔽 Выделение             |          |
| 🛛 🔽 Пункт               |          |
| 🗹 🗹 Стоп                |          |
| Onopa                   |          |
| 🗹 Выборка               |          |
| 🖂 🗹 Эллипс ошибок       |          |
| 🗹 Ребро                 |          |
| 🛛 🔽 Траектория          |          |
| Решение                 |          |
| Вектор                  | <u> </u> |
|                         |          |
| 🖗 Стиль подписей        |          |
| 🖗 Свойства подписей     |          |
| 🔍 Показать слой целиком |          |
| Скрыть все слои кроме   |          |
| 🌪 Уравнивание 🌕 Карта   |          |
| 🔄 Данные 💮 Обработка    |          |

Рис. 16. Button panel в Области проекта.

3. Щелкните ОК, чтобы установить выбранные параметры.

## Импорт файлов с результатами измерений

Justin может импортировать файлы данных с жесткого диска компьютера в проект. Возможны следующие способы импорта данных:

- импортировать файл или файлы,
- импортировать целую папку,
- импортировать файлы из другого проекта.

Justin импортирует следующие форматы файлов:

- JPS-, TPS-файлы,
- RINEX файлы,
- SP3- файлы,
- Ashtech О- и SNAP файлы.

#### ЗАМЕЧАНИЕ

После того, как файлы данных будут импортированы в проект, их можно удалить с жесткого диска компьютера.

### Импорт файла

Чтобы выполнить импорт файла (или файлов) в проект, сделайте следующее:

- 1. Щелкните на Инструментальной панели. Диалоговое окно Импорт файлов появится на экране.
- 2. Выберите тип файла в поле Files of type.
- 3. Выберите имя файла в поле File name.

| Импорт файло           | B                                     |                                   |   |   |            |       | ? 🛛    |
|------------------------|---------------------------------------|-----------------------------------|---|---|------------|-------|--------|
| Look in:               | 🚞 Data                                |                                   | * | G | <b>B</b> E | • 📰 • |        |
| My Recent<br>Documents | С Layers<br>Novatel<br>rusa<br>Москва |                                   |   |   |            |       |        |
| Desktop                |                                       |                                   |   |   |            |       |        |
| My Documents           |                                       |                                   |   |   |            |       |        |
| My Computer            |                                       |                                   |   |   |            |       |        |
|                        | File name:                            | <u> </u>                          |   |   | 1          | /     | Open   |
| My Network             | Files of type:                        | Receiver log files (*.tps, *.jps) |   |   | 1          | /     | Cancel |

Рис. 17. Диалоговое окно Импорт файлов.

Для того чтобы выбрать сразу несколько файлов, расположенных последовательно, нажмите **Shift** и выберите первый и последний файл. Файлы, расположенные между ними, будут выбраны автоматически. Чтобы выбрать несколько файлов, расположенных непоследовательно, нажмите **Ctrl** и щелкните эти файлы.

4. Щелкните **Open**. На экране появится окно, в котором показывается состояние импорта, название импортируемого файла и сообщения об ошибках.

| 73%                                                                                                    |
|----------------------------------------------------------------------------------------------------|
| Import file "fed1221c.jps"                                                                                                    |
| 16:43:37: Import file "air1221a.jps"<br>16:43:39: air1221a: Loaded: 1.50 sec<br>16:43:39: Recordset: air1221a (Epochs: 1353)<br>16:43:39: Import file "air1221b.jps"<br>16:43:55: air1221b: Loaded: 15.91 sec<br>16:43:58: Recordset: air1221b (Epochs: 16392)<br>16:43:58: Import file "fed1221b.jps"<br>16:44:01: fed1221b: Loaded: 2.95 sec<br>16:44:02: Recordset: fed1221b (Epochs: 4025)<br>16:44:02: Import file "fed1221c.jps" |
| <ul> <li>✓</li> </ul>                                                                                                    |
| Cancel                                                                                                    |

Рис. 18. Выполняется импорт файлов.

Для того чтобы остановить импорт файлов, щелкните кнопку Отмена (см. рисунок выше).

5. После того как импорт файлов закончен, данные представляются в Области проекта (закладка Данные) и в Области карты.

#### ЗАМЕЧАНИЕ

Детальный отчет об импорте данных записывается в файл ImportLog.txt. Чтобы открыть файл, в меню **Проект** выберите **Протокол импорта**.

### Импорт папки

#### ЗАМЕЧАНИЕ

Рекомендуется использовать именно этот способ для импорта файлов данных.

Чтобы импортировать папку в проект, выполните следующие действия:

- 1. В меню Проект, выберите Импорт папки. На экране появится диалоговое окно Выбрать путь.
- 2. Выберите нужную папку из списка.
- 3. Щелкните **ОК**. На экране появится окно, показывающее состояние импорта, название импортируемого файла и сообщения об ошибках. Когда все данные из папки будут импортированы в проект, они будут представлены в **Области** проекта (закладка Данные) и в **Области карты**.

#### ЗАМЕЧАНИЕ

Импорт папки с данными происходит следующим образом: программа пробегает подпапки (если они есть), ищет файлы с расширениями \*.\*\*N, \*.\*\*O, \*.\*\*G, \*.jps и импортирует данные в проект, при этом анализируются номера спутников и время наблюдения. Это означает, что данные не дублируются.

### Импорт файлов из проекта

Чтобы импортировать данные из ранее созданного проекта, выполните следующие действия:

- 1. В меню Проект, выберите Импорт из проекта. На экране появится диалоговое окно Открыть проект.
- 2. Выберите нужный проект и щелкните **Open**. На экране появится диалоговое окно **Импорт из проекта**.
- 3. Выберите нужный файл/файлы. Щелкните ОК.

#### ЗАМЕЧАНИЕ

Используйте клавиши Shift и Ctrl для выбора нескольких файлов, расположенных последовательно и непоследовательно (соответственно) в списке.

### Импорт SNAP-файлов

Чтобы импортировать данные из SNAP-файлов, выполните следующие действия:

- 1. В Области проекта щелкните закладку Данные.
- 2. Щелкните правой кнопкой мыши название проекта. Откроется меню.
- 3. Выберите Импорт SNAP файлов. На экране появится диалоговое окно Выбрать путь.
- 4. Выберите нужную папку из списка.

Выбирается именно папка, содержащая 2 файла (station.dat и vector.dat).

5. Щелкните ОК.

# Установка параметров импорта

Вы можете выбрать некоторые установки, отвечающие за вывод информации в окне, которое открывается во время импорта данных в проект.

Чтобы выбрать параметры, выполните следующие действия:

1. В меню **Параметры** выберите пункт **Программа**. На экране появится окно **Параметры**. Щелкните кнопку **Импорт**.

| 🗸 Параметры 🛛 🔀                                                                                                    |
|----------------------------------------------------------------------------------------------------|
| Общие Импорт                                                                                                    |
| <ul> <li>Собщать об ошибке при неизвестном теге</li> <li>Прерывание при ошибке</li> <li>Вывод сообщений об ошибках</li> </ul> |
|                                                                                                    |
| ОК Отмена                                                                                                    |

Рис. 19. Диалоговое окно Параметры.

2. Выберите нужные параметры,

Сообщать об ошибке при неизвестном теге – если флажок установлен, выводится сообщение об ошибке;

**Прерывание при ошибке** - если флажок установлен, импорт данных приостанавливается при обнаружении ошибки;

**Вывод сообщений об ошибках** - если флажок установлен, сообщения об ошибках выводится в файл ImportLog.txt.

3. Щелкните ОК.

# Глава 3. Модуль Justin GIS

Модуль Justin GIS предоставляет следующие возможности:

- выводить результаты измерений в Область карты;
- загружать векторные карты формата MapInfo и ESRI;
- запускать программу Google Earth для просмотра;
- регистрировать растровые изображения;

Модуль Justin GIS – это Область карты и элементы управления: кнопки инструментальной панели, меню Карта, закладка Карта (Области проекта), всплывающие меню объектов в Области карты и закладки Карта.

### Инструментальная панель и меню Карта.

Прежде чем начать работу в модуле Justin GIS, ознакомьтесь с элементами управления **Области карта**. Кнопки инструментальной панели и команды меню **Карта** приведены в таблице.

| Кнопки    | Пункты меню Карта | Действия                                                                                                    |
|-----------|-------------------|----------------------------------------------------------------------------------------------------|
| ٠         | Добавить слой     | Добавляет слой на карту.                                                                                                    |
|           |                   | Запускает программу Google Earth для показа данных проекта на карте.                                                                                   |
|           | Сохранить         | Сохранить карту.                                                                                                    |
| Q         | Показать всю сеть | Изменяет масштаб карты так, чтобы показать всю сеть на карте.                                                                                          |
| $\square$ |                   | Выбор объекта на карте.                                                                                                    |
| 2         | Приблизить        | Увеличивает масштаб карты.                                                                                                    |
| 2         | Отодвинуть        | Уменьшает масштаб карту.                                                                                                    |
| 3         | Переместить       | Перемещает карту.                                                                                                    |
|           | Расстояние        | Изменяет курсор на перекрестие и<br>позволяет измерять расстояние между<br>двумя пунктами. Значение расстояния<br>показывается в Строке состояния.     |
| +         |                   | Считывает координаты с карты                                                                                                    |
| 2         | Лупа              | Открывает дополнительное окно.                                                                                                    |
| <b>I</b>  |                   | «Прошивает» слои карты.<br>Делает видимым содержание всех слоев<br>для выделенного объекта. Эта кнопка<br>становится доступной, если кнопка<br>мажата. |
| 5         |                   | Возвращает карту к предыдущему виду.                                                                                                    |
| ~         |                   | Изображает следующий вид карты.                                                                                                    |

# Закладка Карта

Закладка Карта представляет собой список слоев, содержащихся в Области карты.

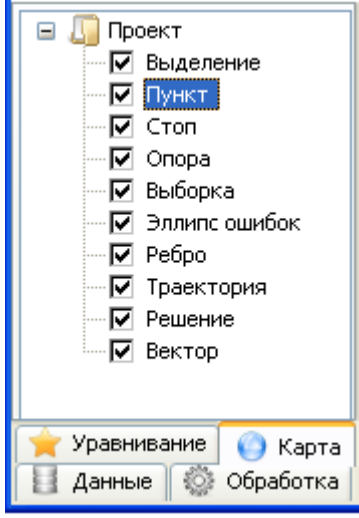

Рис. 20. Закладка Карта

Если проект открыт и в него импортированы данные, то перейдя на закладку **Карта**, можно выполнить следующие действия:

- 1. Сделать слой невидимым,
- 2. Сделать один слой видимым (не показывать все остальные),
- 3. Изменить свойства слоя.

В таблице содержится подробное описание каждого действия.

| Дe | йствие                    | Подробное описание                                                                                                  |  |  |  |  |  |
|----|---------------------------|----------------------------------------------------------------------------------------------------|--|--|--|--|--|
| •  | Сделать слой невидимым    | ЗАМЕЧАНИЕ                                                                                                    |  |  |  |  |  |
|    |                           | По умолчанию все слои видимые.                                                                                      |  |  |  |  |  |
|    |                           | <ol> <li>Перейдите на закладку Карта Области проекта.</li> <li>Снимите флажок рядом с тем слоем, который</li> </ol> |  |  |  |  |  |
|    |                           | нужно сделать невидимым                                                                                             |  |  |  |  |  |
| •  | Сделать один слой видимым | 1. Перейдите на закладку Карта Области проекта.                                                                     |  |  |  |  |  |
|    |                           | 2. Щелкните правой кнопкой над тем слоем                                                                            |  |  |  |  |  |
|    |                           | который нужно оставить видимым.                                                                                     |  |  |  |  |  |
|    |                           | 3. Во всплывающем меню выберите пункт Скрыть                                                                        |  |  |  |  |  |
|    |                           | все слои кроме.                                                                                                    |  |  |  |  |  |
| •  | Изменить свойства слоя.   | 1. Перейдите на закладку Карта Области проекта.                                                                     |  |  |  |  |  |
|    |                           | 2. Щелкните правой кнопкой над тем слоем,                                                                           |  |  |  |  |  |
|    |                           | свойства которого нужно изменить.                                                                                   |  |  |  |  |  |
|    |                           | 3. Во всплывающем меню выберите нужный пункт.                                                                       |  |  |  |  |  |

## Область карты

Если проект открыт и в него импортированы данные, то перейдя в Область карты, можно выполнить следующие действия:

- увеличить/уменьшить изображение колесом мыши,
- запустить программу Google Earth,
- сделать слой активным,

- выбрать объект в активном слое, •

открыть всплывающее меню объекта.
 В таблице содержится подробное описание каждого действия.

| Дe | йствие                     | Описание                                           |  |  |  |  |  |  |
|----|----------------------------|----------------------------------------------------|--|--|--|--|--|--|
| •  | увеличить/уменьшить        | 1. Поместите курсор в Область карты.               |  |  |  |  |  |  |
|    | изображение колесом мыши   | 2. Вращайте колесо мыши для                        |  |  |  |  |  |  |
|    | L                          | увеличения/уменьшения изображения.                 |  |  |  |  |  |  |
| •  | запустить программу Google | ЗАМЕЧАНИЕ                                          |  |  |  |  |  |  |
|    | Earth                      | Убедитесь, что на вашем компьютере установлена, по |  |  |  |  |  |  |
|    |                            | крайней мере, версия 4.0 Google Earth.             |  |  |  |  |  |  |
|    |                            | 1. Поместите курсор в Область карты.               |  |  |  |  |  |  |
|    |                            |                                                    |  |  |  |  |  |  |
|    |                            | 2. Щелкните 🚩 на инструментальной панели.          |  |  |  |  |  |  |
|    |                            | Если Google Earth предлагает обновить версию, то   |  |  |  |  |  |  |
|    |                            |                                                    |  |  |  |  |  |  |
|    |                            | нужно обновить ее и опять щелкнуть 🚩.              |  |  |  |  |  |  |
| •  | сделать слой активным      | 1. Перейдите в Строку состояния.                   |  |  |  |  |  |  |
|    |                            | 2. Щелкните правой кнопкой в поле Активный         |  |  |  |  |  |  |
|    |                            | слой                                               |  |  |  |  |  |  |
|    |                            | 3. Отметьте нужную радио-кнопку. Этот слой         |  |  |  |  |  |  |
|    |                            | становится активным на карте. Теперь объекты       |  |  |  |  |  |  |
|    |                            | этого слоя можно выбирать.                         |  |  |  |  |  |  |
|    |                            |                                                    |  |  |  |  |  |  |
|    |                            | 💿 Пункт                                            |  |  |  |  |  |  |
|    |                            | Вектор                                             |  |  |  |  |  |  |
|    |                            |                                                    |  |  |  |  |  |  |
|    |                            | Решение                                            |  |  |  |  |  |  |
|    |                            | Ребро                                              |  |  |  |  |  |  |
|    |                            | Стоп                                               |  |  |  |  |  |  |
|    |                            | Траектория                                         |  |  |  |  |  |  |
|    |                            | Активный слой Пункт                                |  |  |  |  |  |  |
|    |                            |                                                    |  |  |  |  |  |  |
| •  | выбрать объект в активном  |                                                    |  |  |  |  |  |  |
|    | слое                       | 1. Щелкните 🌇 на инструментальной панели.          |  |  |  |  |  |  |
|    |                            | Курсор в Области карты изменит свой вид на         |  |  |  |  |  |  |
|    |                            | стрелку.                                           |  |  |  |  |  |  |
|    |                            | 2. Поместите курсор над объектом и щелкните        |  |  |  |  |  |  |
|    |                            | левой кнопкой. Выбранный объект изменит свой       |  |  |  |  |  |  |
|    |                            | цвет.                                              |  |  |  |  |  |  |
| •  | открыть всплывающее меню   |                                                    |  |  |  |  |  |  |
|    | объекта                    | 1. Щелкните 🔛 на инструментальной панели.          |  |  |  |  |  |  |
|    |                            | Курсор в Области карты изменит свой вид на         |  |  |  |  |  |  |
|    |                            | стрелку.                                           |  |  |  |  |  |  |
|    |                            | 2. Поместите курсор над объектом и щелкните        |  |  |  |  |  |  |
|    |                            | правой кнопкой. Откроется всплывающее меню.        |  |  |  |  |  |  |
|    |                            | Набор пунктов этого меню зависит от                |  |  |  |  |  |  |
|    |                            | выбранного объекта. В качестве примера см. рис.    |  |  |  |  |  |  |
|    |                            | ниже.                                              |  |  |  |  |  |  |

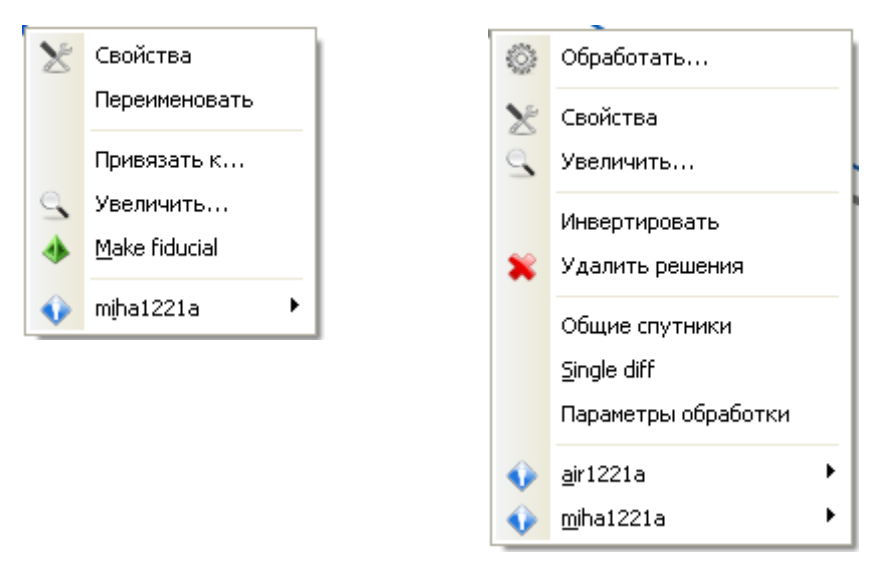

Рис. 21. Всплывающее меню Пункта (слева) и Вектора

### Регистрация растрового изображения

Вы можете использовать растровое изображение как фоновую карту в окне **Область** карты. Для этого нужно зарегистрировать растровое изображение, то есть задать координаты контрольных точек. Координаты контрольных точек можно ввести вручную или перенести с карты автоматически. Оба эти способа подробно рассмотрены в следующих разделах.

### Ввод контрольных точек

Для того чтобы ввести координаты контрольных точек, выполните следующие действия:

- 1. В меню **Инструменты** выберите **Регистрация растра**. На экране появится диалоговое окно **Open**.
- 2. Выберите тип файла в строке Files of type.
- ЗАМЕЧАНИЕ

Можно выбрать следующие типы файлов: BMP, JPG, JPEG, PNG, GIF, TIFF.

3. Выберите файл и щелкните Open. На экране появится новое окно Raster registration.

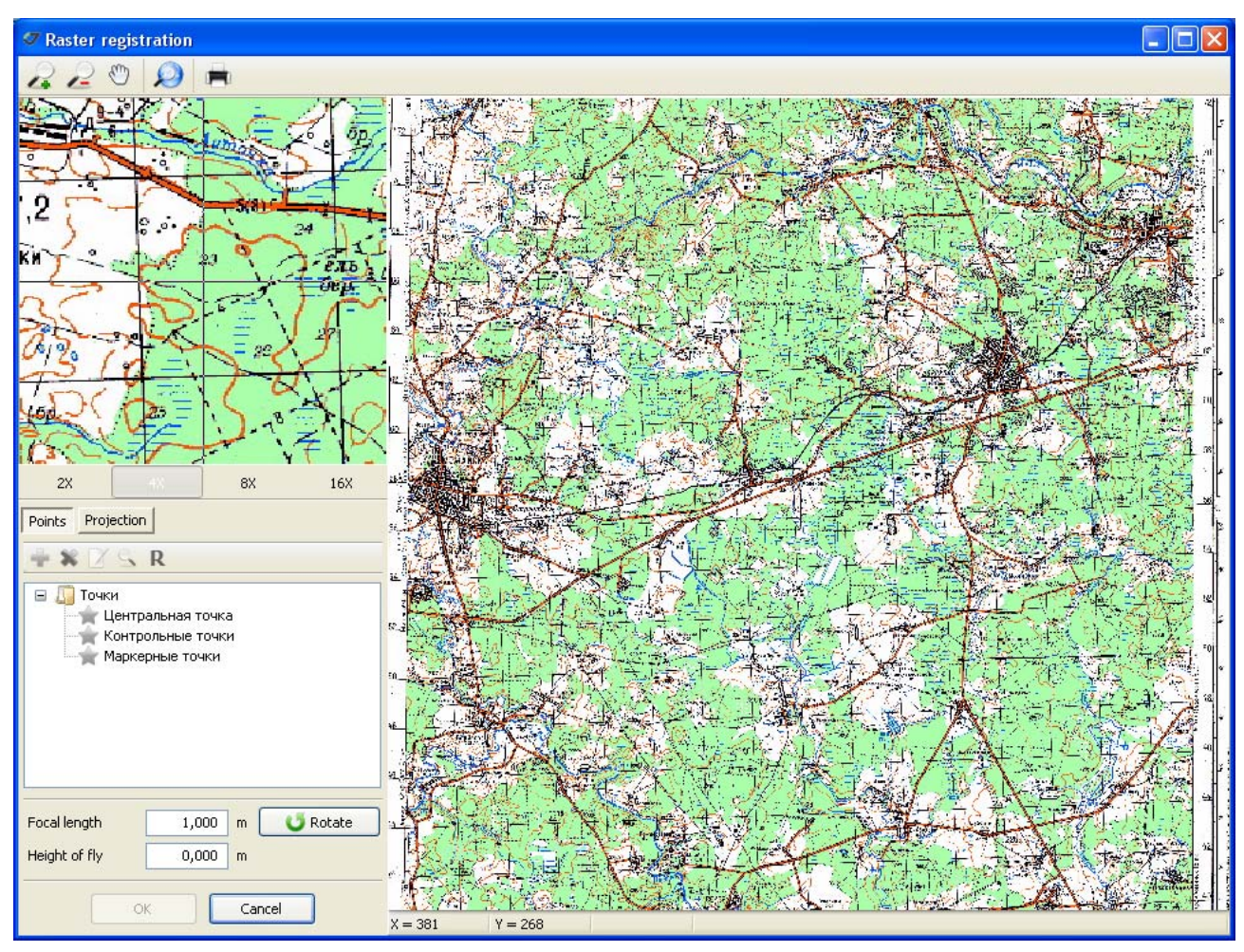

Рис. 22. Диалоговое окно Raster registration

4. Щелкните кнопку **Projection**, чтобы задать проекцию растрового изображения.

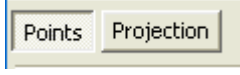

Рис. 23. Кнопка Projection

- 5. Выберите Категорию системы координат и Систему координат.
- 6. Щелкните кнопку **Points**, чтобы начать ввод координат контрольных точек.
- 7. Щелкните узел Точки.

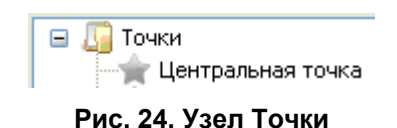

8. Щелкните 📄

- 9. Переместите курсор на изображение карты, поместите его над нужной точкой и отметьте точку, щелкнув левой кнопкой мыши. На экране появится диалоговое окно **Координаты контр. точки**.
- 10. Введите координаты контрольной точки.
- 11. Щелкните ОК. Точка будет помечена символом 🍑
- 12. Повторите пункты 8-11 пока не отметите четыре точки.

Если нужно быстро найти контрольную точку на карте, отметьте ее в списке, а потом щелкните S. Карта в окне переместится таким образом, что нужная точка окажется в центре изображения.

13. Щелкните **ОК**. Окно **Raster registration** закроется. Карта появится в окне **Область** карты.

#### Редактирование координат контрольных точек

После того как координаты контрольных точек введены, их можно редактировать. Для этого выполните следующее:

- 1. Выберите точку, координаты которой вы хотите редактировать, в списке.
- 2. Щелкните кнопку . Откроется диалоговое окно Координаты контр. Точки.
- 3. Введите новые координаты.
- 4. Щелкните ОК.

#### Считать координаты контрольных точек с карты

Еще один способ ввести координаты контрольных точек – это перенести их с векторной карты. Для того чтобы перенести координаты с векторной карты из окна **Область карты**, нужно:

- 1. Открыть векторную карту в Области карты.
- 2. Открыть растровое изображение.
- 3. Отметить контрольную точку на растровом изображении.
- 4. Отметить ту же контрольную точку на векторной карте. Координаты этой точки считаются автоматически и присвоятся точке на растровом изображении.
- 5. Повторяйте пункты 3 и 4 до тех пор, пока не введете все контрольные точки.
- 6. Щелкните ОК в окне Raster registration. Окно Raster registration закроется. Карта появится в окне Область карты.

| Действие                                                                             | Описание                                                                                                    |
|--------------------------------------------------------------------------------------|----------------------------------------------------------------------------------------------------|
| <ol> <li>Открыть векторную<br/>карту в Области<br/>карты.</li> </ol>                 | <ol> <li>Щелкните кнопку на инструментальной панели.<br/>Откроется диалоговое окно Добавить слой.</li> <li>Выберите формат файла и имя файла, в котором<br/>содержится карта.</li> <li>Щелкните кнопку Open. Карта появится в Области<br/>карты. В Области проекта, вкладка Карта, появится<br/>новый слой.</li> </ol> |
| <ol> <li>Открыть растровое<br/>изображение.</li> </ol>                               | <ol> <li>Щелкните Регистрация растра в меню Инструменты.<br/>Откроется диалоговое окно Open.</li> <li>Выберите нужный файл и щелкните Open. Появится<br/>диалоговое окно Raster registration.</li> </ol>                                                                                                    |
| <ol> <li>Отметить<br/>контрольную точку на<br/>растровом<br/>изображении.</li> </ol> | <ol> <li>Щелкните кнопку Projection.</li> <li>Выберите Категорию системы координат и Систему координат.</li> <li>Щелкните кнопку Points</li> <li>Щелкните узел Точки.</li> <li>Щелкните •</li> <li>Переместите курсор на изображение карты, поместите</li> </ol>                                                       |

В таблице содержится подробное описание каждого действия.

|    |               |       |    |    | его над нужной точкой и отметьте точку, щелкнув левой |      |       |          |                |        |          |         |     |
|----|---------------|-------|----|----|-------------------------------------------------------|------|-------|----------|----------------|--------|----------|---------|-----|
|    |               |       |    |    | кнопкой м                                             | лыши | а. H  | а экран  | не поя         | вится  | диалогон | вое ок  | но  |
|    |               |       |    |    | Координа                                              | ты к | онтр  | ). точки | í <b>.</b>     |        |          |         |     |
|    |               |       |    | 7. | В окне І                                              | Коор | дина  | аты кон  | птр. то        | чки щ  | елкните  | Get fro | om  |
|    |               |       |    |    | тар. Окно                                             | Ras  | ter r | egistrat | <b>ion</b> зак | роется |          |         |     |
| 4. | Отметить      | ту    | же | 8. | Найдите                                               | е ту | же    | самую    | точку          | на ве  | кторной  | карте   | И   |
|    | контрольную   | точку | на |    | отметьте                                              | ee.  | Ee    | коорд    | инаты          | буду   | т поме   | цены    | В   |
|    | векторной кар | те.   |    |    | соответств                                            | уюш  | ие    | поля     | диало          | гового | о окна   | Rast    | ter |
|    |               |       |    |    | registratio                                           | n.   |       |          |                |        |          |         |     |

# Глава 4. Обработка

# Автоматическая обработка

Автоматическая обработка сырых данных начинается после импорта данных в проект. Этот режим установлен по умолчанию в диалоговом окне Свойства проекта, закладка Сценарий.

Если нужно, чтобы программа Justin обработала сырые данные сразу же после их импорта в проект автоматически, выполните следующее:

1. Если проект не открыт, то в меню Проект выберите Новый или щелкните кнопку

инструментальной панели.

Или, если проект открыт, в меню **Проект** выберите **Свойства**, либо щелкните Откроется диалоговое окно **Свойства проекта**.

- 2. Выберите закладку Сценарий.
- 3. Убедитесь, что флажок Обработка установлен.
- 4. Щелкните ОК.
- 5. Выполните импорт файлов (см. раздел «Импорт файлов с результатами измерений»). После того как импорт файлов завершится, начнется их обработка и появится окно:

| 🗸 Пакетная обработка                                                                                                    |        |                   |  |
|----------------------------------------------------------------------------------------------------|--------|-------------------|--|
| <ul> <li>air1221b - fed1221b</li> <li>air1221b - fed1221c</li> <li>air1221b - fed1221d</li> <li>air1221b - fed1221e</li> <li>air1221b - fed1221f</li> <li>air1221b - miha1221b</li> <li>air1221b - miha1221c</li> <li>fed1221b - air1221a</li> <li>fed1221b - miha1221a</li> <li>miha1221b - fed1221d</li> <li>miha1221c - fed1221d</li> <li>miha1221c - fed1221d</li> <li>miha1221c - fed1221d</li> <li>miha1221c - fed1221d</li> </ul> | 1%     | Загрузка fed1221с |  |
|                                                                                                    | Отмена |                   |  |

Рис. 25. Окно Пакетная обработка

#### ЗАМЕЧАНИЕ

Если нужно прервать процесс обработки, воспользуйтесь кнопкой Отмена.

Когда обработка закончится, окно **Пакетная обработка** закроется. Вычисленные вектора будут показаны в **Области карты** в слое **Решение** зеленым цветом и в **Области проекта**, если щелкнуть закладку **Обработка**.

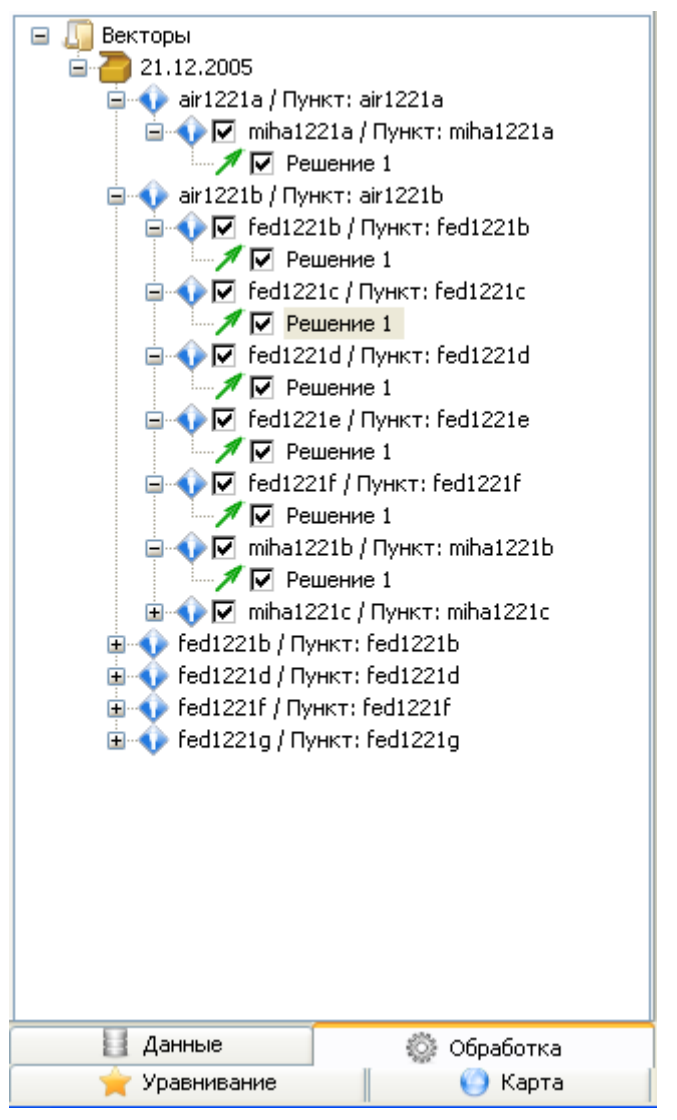

Рис. 26. Закладка Обработка

Дерево векторов имеет следующую структуру:

- Первый узел начальная дата выборки,
- Второй узел название начальной точки (или базы в случае кинематической съемки).
   Второй узел открывает узел следующего уровня: название конечной точки (или ровера). Если вектор обработан, то узел конечной точки можно раскрыть и увидеть уровень Решение.

#### ЗАМЕЧАНИЕ

Узлы открываются/закрываются щелчком кнопки 🔳.

# Обработка вектора

Если нужно обработать один определенный вектор, после того как выполнен импорт сырых данных, выполните следующие действия:

1. В Области карты или в Области проекта щелкните правой кнопкой по нужному вектору. Откроется меню.

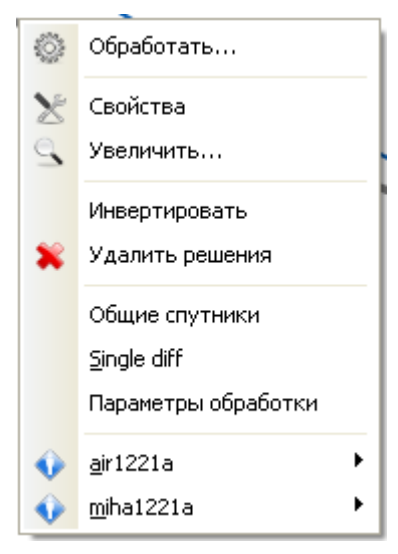

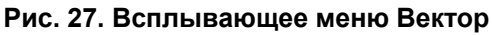

2. Щелкните Обработать. Начнется обработка вектора.

|                 | 28%    |
|-----------------|--------|
| Загрузка fed122 | 1b     |
|                 | Отмена |

Рис. 28. Обработка вектора

# Интерактивная обработка вектора

Если нужно обработать один вектор, предварительно изменив параметры его обработки, выполните следующие действия:

1. В Области карты или в Области проекта щелкните правой кнопкой по нужному вектору. Откроется меню.

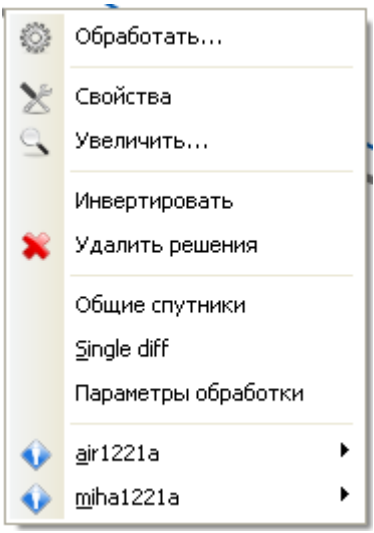

Рис. 29 Всплывающее меню Вектор

- 2. Щелкните Параметры обработки.
- 3. На экране появится новое окно, позволяющее изменять параметры обработки: время начала и окончания наблюдения, время начала и окончания наблюдения по каждому спутнику, включать спутники в обработку или исключать спутники из обработки.

| Общие Engine settings                          |         |                  |              |              |              |             |          |
|------------------------------------------------|---------|------------------|--------------|--------------|--------------|-------------|----------|
| Имя                                            |         |                  |              |              |              |             |          |
| air1221b - miha1221c                           | Bce -   | 1                | 1            | 1            | 1            | 1           | 1        |
|                                                | GPS6    | 1                |              | 4.).<br>4./. | 4            | 1           | -        |
| Начало 1354 🤤 303 888,000 🤤                    | CDS10   | 1                | 1            |              |              | 1           | 1        |
| Конец 1354 🤤 305 084,000 🚭                     | GPSIO   | 1                | 1            | 1            | 1            | 1           | 1        |
| GPS                                            | GPS13   |                  |              |              |              |             |          |
| 1 2 3 4 5 6 Bce<br>7 8 9 10 11 12 Bce          | GPS15   | -                |              |              |              |             | -        |
| <b>1</b> 3 14 15 16 17 18<br>19 20 21 22 23 24 | GPS16   | 1<br>1<br>1<br>1 |              |              |              |             |          |
| ● 25 26 27 28 29 <b>●</b> 30<br>31 32          | GP518   |                  | )<br>- 1<br> |              |              |             | -        |
| ГЛОНАСС                                        | GP521 - |                  | 3            | i            |              | 1           |          |
| 1 2 3 4 5 6 Bce<br>7 8 9 10 11 12 Bce          | GPS25   | 1                | <b>-</b>     |              |              |             |          |
| 13 14 15 16 17 18<br>19 20 21 22 23 24         | GP530 - | 19203 250 819:   | 203 426 819  | 203 604 8192 | 203 780 819: | 203 958 819 | 9204 136 |
| Сохранять невязки                              |         |                  |              | Время        |              |             |          |

Рис. 30. Окно Параметры обработки

- 4. Измените параметры:
  - Щелкните по кнопке спутника, для того чтобы включить этот спутник в обработку или исключить,
  - Используйте левую и правую клавишу мыши, для того чтобы ограничить временной интервала на графике слева и справа (соответственно).
- 5. Щелкните , чтобы начать обработку с новыми параметрами.

### Сохранение невязок

#### ЗАМЕЧАНИЕ

Модуль Обработка вычисляет невязки двойных разностей измерений по фазе несущей.

Сохранить невязки можно одним из способов:

- с помощью диалогового окна Настройки обработки,
- с помощью окна Параметры обработки.

В таблице содержится подробное описание каждого действия.

| Сп | юсоб                       | Опи | ісані | ie        |         |           |       |          |
|----|----------------------------|-----|-------|-----------|---------|-----------|-------|----------|
| •  | с помощью диалогового окна | 1.  | В     | области   | и прое  | кта щел   | кните | закладку |
|    | Настройки обработки        |     | Об    | работка.  |         |           |       |          |
|    |                            | 2.  | Ще    | лкните    | правой  | кнопкой   | узел  | Векторы. |
|    |                            |     | По    | явится вс | плываюц | цее меню: |       |          |

|                            |    |          | 200           |                         |                |
|----------------------------|----|----------|---------------|-------------------------|----------------|
|                            |    |          | 1             |                         |                |
|                            |    |          | X             | Настройки обработки     |                |
|                            |    |          | ×             | Удалить решения Del     |                |
|                            |    |          | B             | Отчет                   |                |
|                            |    |          |               | Показать все            |                |
|                            |    |          |               | Скрыть все              |                |
|                            | 3  | Выберит  | e Hø          | астройки обработки      | 1              |
|                            | 4  | В лиал   | огов          | ом окне <b>Настройк</b> | и обработки    |
|                            |    | установи | огод<br>iте d | ола окаго пистрона      | вязки.         |
|                            | 5. | Щелкни   | re <b>O</b>   | К.                      |                |
| • с помощью окна Параметры | 1. | В Обла   | сти           | карты или в Обл         | асти проекта   |
| обработки                  |    | щелкнит  | е пр          | авой кнопкой по вект    | ору. На экране |
| -                          |    | появится | всп           | лывающее меню           |                |
|                            |    |          | 1             | Обработать              |                |
|                            |    |          |               | Свойства                |                |
|                            |    |          |               | Хролицить               |                |
|                            |    |          | -             |                         |                |
|                            |    |          |               | Инвертировать           |                |
|                            |    |          | *             | Удалить решения         |                |
|                            |    |          |               | Общие спутники          |                |
|                            |    |          |               | <u>S</u> ingle diff     |                |
|                            |    |          |               | Параметры обработки     |                |
|                            |    |          | •             | <u>a</u> ir1221a        |                |
|                            |    |          | •             | <u>m</u> iha1221a       |                |
|                            | 2  | Шепкни   | ге П          | араметры обработки      |                |
|                            | 3. | Вокне    | П             | араметры обработк       | и установите   |
|                            |    | Сохраня  | іть н         | невязки.                | j              |
|                            |    | I        | 50            | 35                      |                |
|                            | 4. | Щелкни   | ге            |                         |                |

# Глава 5. Уравнивание

### Запуск уравнивания автоматически

Программа Justin может выполнить уравнивание автоматически после импорта данных и обработки векторов, если этот режим установлен по умолчанию в диалоге Свойства проекта, закладка Сценарий.

Для того чтобы уравнивание производилось автоматически, выполните следующие действия:

1. Если проект не открыт, то в меню Проект выберите Новый или щелкните кнопку

инструментальной панели.

Или, если проект открыт, в меню **Проект** выберите **Свойства**, либо щелкните **Откроется** диалоговое окно **Свойства проекта**.

- 2. Выберите закладку Сценарий.
- 3. Убедитесь, что флажок Уравнивание установлен.
- 4. Щелкните ОК.
- 3 Выполните импорт файлов (см. раздел «Импорт файлов с результатами измерений»). После того как импорт файлов завершится, начнется обработка и затем уравнивание.

Если уравнивание успешно завершено, в **Области проекта**, закладка **Уравнивание**, появится список уравненных данных, а в **Области карты** появится новый слой с уравненными векторами синего цвета (по умолчанию).

### Запуск уравнивания вручную

Для запуска уравнивания вручную, выполните следующие действия:

- 1. В окне Свойства проекта щелкните закладку Уравнивание.
- 2. Щелкните правой кнопкой мыши узел Сеть.
- 3. На экране появится всплывающее меню (см. рисунок):

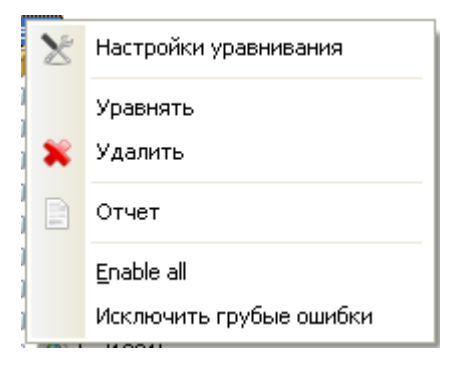

Рис. 31. Всплывающее меню Сеть

- 4. Щелкните **Настройки уравнивания**, чтобы изменить параметры уравнивания. (Подробное описание параметров уравнивания см. в разделе «Установка параметров уравнивания»).
- 5. Щелкните Уравнять, чтобы запустить процесс уравнивания.

### Установка параметров уравнивания

Чтобы установить параметры уравнивания, выполните следующие действия:

- 1. В окне Свойства проекта щелкните закладку Уравнивание.
- 2. Щелкните правой кнопкой мыши узел Сеть.
- 3. На экране появится всплывающее меню.

| $\mathbf{X}$ | Настройки уравнивания   |
|--------------|-------------------------|
|              | Уравнять                |
|              | Удалить                 |
|              | Отчет                   |
| 1            | <u>E</u> nable all      |
|              | Исключить грубые ошибки |

Рис. 32. Всплывающее меню Сеть

4. Щелкните Настройки уравнивания. Появится диалоговое окно Настройки уравнивания.

| 🗸 Настройки уравнивания                            |            |
|----------------------------------------------------|------------|
| Режим                                              |            |
| ONEU ○2D                                           |            |
| ⊙ XYZ                                              |            |
| Грубые ошибки                                      |            |
| <ul> <li>Автоматическое удаление</li> </ul>        |            |
| Автоматическое понижение веса                      |            |
| 🔘 Интерактивный                                    |            |
| Доверительный интервал для VPV теста 💿 95%         | <b>99%</b> |
| 🛃 Тау тест                                         |            |
| Доверительный интервал для плохих ребер 💿 95%      | 099%       |
| Транформация                                       |            |
| • Нет                                              |            |
| O Topocentric                                      |            |
| Constraints                                        |            |
| Inner constraint                                   |            |
| O Fixed constraints                                |            |
| <ul> <li>Fixed and weighted constraints</li> </ul> |            |
| O Weighted constraints                             |            |
| Использовать                                       |            |
| ОК Отмена                                          |            |

Рис. 33. Диалоговое окно Настройки уравнивания

- 5. Установите нужные параметры уравнивания.
  - Переключатели NEU и XYZ устанавливают систему координат, в которой будет производиться уравнивание;

#### ЗАМЕЧАНИЕ

Для отбраковки ошибок по высоте, выберите NEU, чтобы отделить грубые ошибки плана и высоты в **Области карты**, выберите 2D или 3D.

• Группа переключателей Грубые ошибки устанавливает режим отбраковки грубых ошибок Автоматический или Интерактивный.

• Переключатели Доверительный интервал для VPV теста и Тау теста устанавливают уровень доверия 95% или 99%.

#### ЗАМЕЧАНИЕ

Обратите внимание, что уровень доверия 95% устанавливает более узкий доверительный интервал, то есть более строгие условия для отбраковки грубых ошибок.

- Переключатели **Трансформации** устанавливают тип преобразования: без параметров преобразования (переключатель **Het**) и с параметрами преобразования (переключатель **Topocentric**).
- Переключатели **Constraints** устанавливают тип ограничений по использованию опорных пунктов в уравнивании.

Inner constraint используется для оценки внутренней точности сети;

**Fixed constraint** выполняет уравнивание, при котором сигмы опорных точек не учитываются;

**Fixed and weighted constraint** выполняет уравнивание, при котором сигмы опорных точек влияют на оценку точности сети;

Weighted constraint выполняет уравнивание, при котором координаты опорных точек уравниваются совместно с измерениями.

6. Установите флажок **Использовать геоид**, если нужно использовать модель геоида для преобразования эллипсоидальных высот в ортометрические.

#### ЗАМЕЧАНИЕ

Для поиска грубых ошибок воспользуйтесь следующим методом:

- 1. Во всплывающем меню Сеть (см. рис. 31), выберите Исключить грубые ошибки.
- 2. Окончательно уравняйте с привязкой к опоре, установив один из режимов: Fixed constraint, Fixed and weighted constraint, Weighted constraint.

# Глава 6. Отчеты

Программа Justin представляет отчеты в текстовом формате. Форма отчета зависит от объекта, для которого этот отчет создается. Отчет можно создать для отдельного решения, нескольких решений или уравненной сети. Вызвать опцию **Отчет** можно в следующих ситуациях:

- в диалоговом окне Свойства проекта, группа Отчеты;
- во всплывающем меню решения или узла Векторы в Области проекта (закладка Обработка);
- во всплывающем меню уравненной сети в Области проекта (закладка Уравнивание).

Более подробный порядок действий в каждой ситуации описывается в следующих разделах.

### Отчет для отдельного решения

Чтобы создать отчет для отдельного решения, выполните следующие действия:

- 1. В Области проекта выберите закладку Обработка.
- 2. Щелкните правой кнопкой мыши по нужному решению. Всплывающее меню появится на экране.

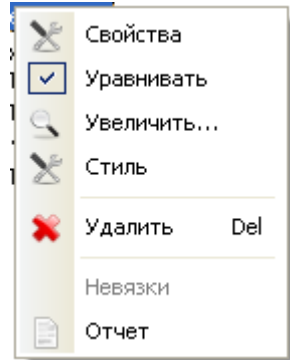

Рис. 34. Всплывающее меню Решение

3. Щелкните Отчет. На экране появится новое окно с отчетом для решения в виде текстового файла.

## Отчет для группы решений

Чтобы создать отчет для нескольких решений, выполните следующие действия:

- 1. В Области проекта выберите закладку Обработка.
- 2. Щелкните правой кнопкой мыши по узлу Векторы. Появится всплывающее меню:

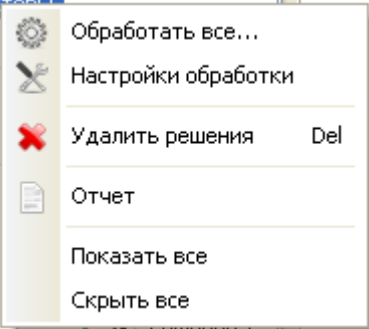

Рис. 35. Всплывающее меню узла Векторы

- 3. Щелкните Отчет. Откроется диалоговое окно Отчет.
- 4. Щелкните кнопку Статика.

| 🗸 Отчет                                                                                                    |  |
|----------------------------------------------------------------------------------------------------|--|
| Source       Система координат       Время         Навигация       Сеть       Статика       Кинематика       Стоп       Adjusted kinematic <ul> <li>Доступные</li> <li>21.12.2005</li> <li>air1221a / Пункт: air1221a</li> <li>Peшение 1</li> <li>Air1221b / Пункт: fed1221c</li> <li>Peшение 1</li> <li>fed1221c / Пункт: fed1221c</li> <li>Peшение 1</li> <li>Fed1221d / Пункт: fed1221d</li> <li>Peшение 1</li> <li>Peшение 1</li> <li>Peшение 1</li> <li>Fed1221d / Пункт: fed1221d</li> </ul> |  |
| Далее >> Закрыть                                                                                                    |  |

Рис. 36. Диалоговое окно Отчет

5. Чтобы включить в отчет все решения из списка Доступные, щелкните левой кнопкой Доступные.

Или, чтобы включить в отчет определенные решения, щелкните по нужному решению из списка Доступные.

- 6. «Перетащите» весь список Доступные или выбранное решение в правый список Отчет.
- 7. Щелкните Далее, чтобы создать отчет.

## Отчет для результатов уравнивания

Чтобы создать отчет для результатов уравнивания, выполните следующие действия:

- 1. В Области проекта выберите закладку Уравнивание.
- 2. Щелкните правой кнопкой мыши по узлу Сеть. Появится всплывающее меню:

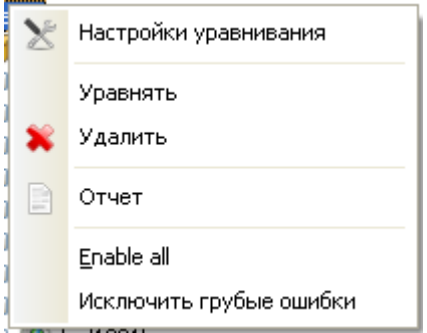

Рис. 37. Всплывающее меню узла Сеть

- 3. Щелкните Отчет. Откроется диалоговое окно Отчет.
- 4. Щелкните кнопку Сеть.

| 🗸 Отчет                                                                                                    |
|----------------------------------------------------------------------------------------------------|
| Система координат Время<br>Навигация Сеть Статика Кинематика Стоп Adjusted kinematic<br>fed1221e<br>fed1221f<br>fed1221f<br>fed1221h<br>miha1221a<br>miha1221c<br>miha1221d          |
| Ребра<br>iii 1221a - miha1221a (+0,0122, +C<br>iii 1221b - fed1221b (+0,0000, +0,)<br>iii 1221b - fed1221c (+0,0001, +0,)<br>iii 1221b - fed1221d (+0,0091, +0,)<br>Aanee >> Закрыть |

Рис. 38. Диалоговое окно Отчет

5. Чтобы включить в отчет всю сеть, щелкните левой кнопкой Доступные.

Или, чтобы включить в отчет отдельные компоненты сети, щелкните по нужному компоненту из списка Доступные.

- 6. «Перетащите» весь список Доступные или выбранные компоненты в правый список Отчет.
- 7. Щелкните Далее, чтобы создать отчет.

#### ЗАМЕЧАНИЕ

В отчете по уравниванию, выполненному в режиме Inner и Weighted constraints, координаты точек и узлов сети отличаются.

# Приложение 1. Модуль Mission planning

Для планирования измерений используются альманахи GPS и ГЛОНАСС. Альманахи извлекаются из .jps файлов.

Чтобы вызвать модуль Mission planning, в главном меню выберите Инструменты, а затем Mission planning. На экране появится новое окно Mission planning.

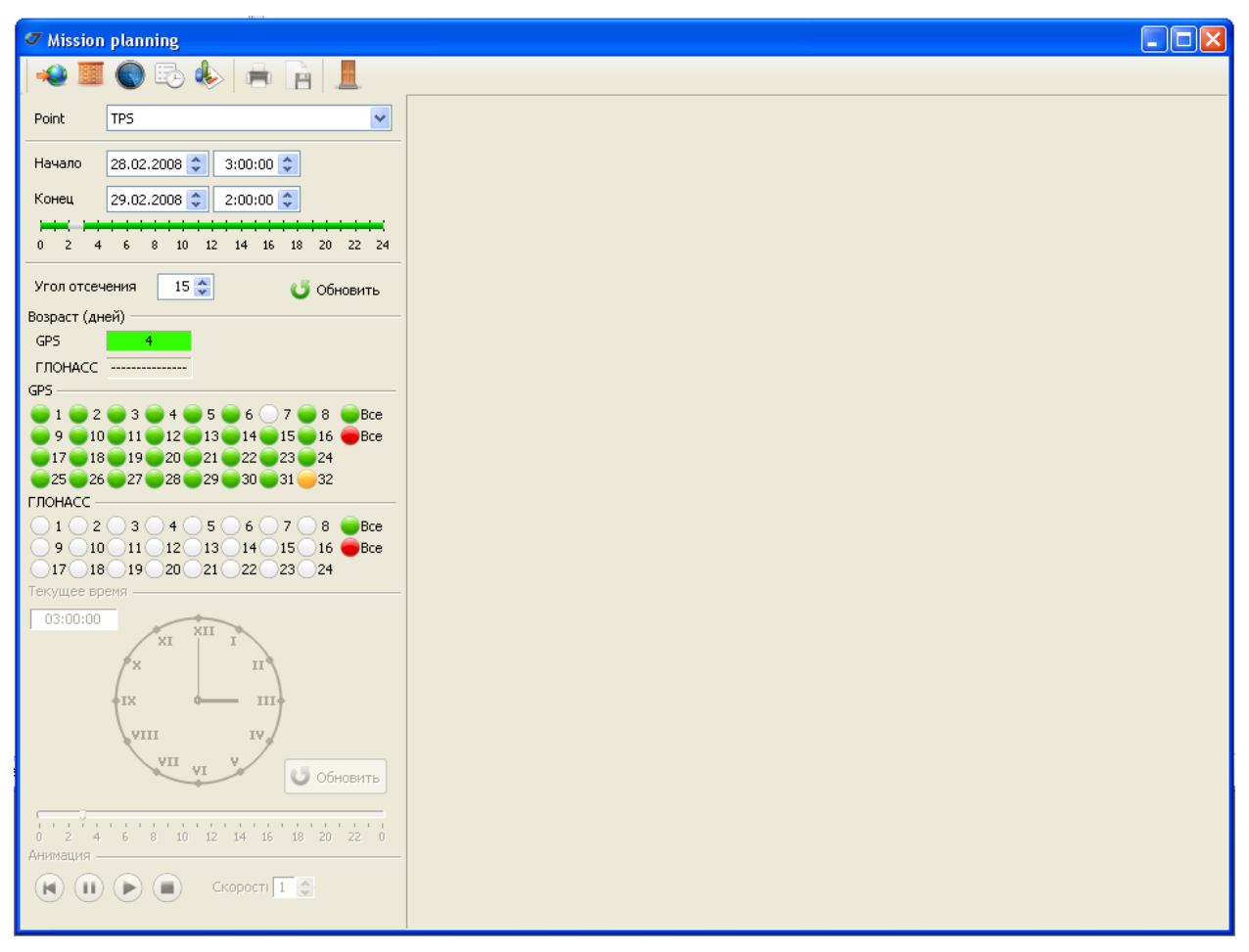

#### Окно Mission planning

В этом окне можно увидеть: возраст альманаха, угол отсечения для наблюдений, номера спутников, которые содержатся в альманахе.

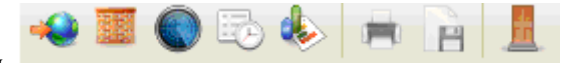

#### Инструментальная панель

Инструментальная панель окна содержит восемь кнопок:

Кнопка тредназначена для ввода координат точки, в которой предполагается проводить работы. Чтобы ввести координаты, сделайте следующее: щелкните эту кнопку, в соответствующих строках появившегося диалогового окна **Point List** введите имя точки и ее координаты. Координаты можно напечатать или указать курсором примерное расположение точки на карте.

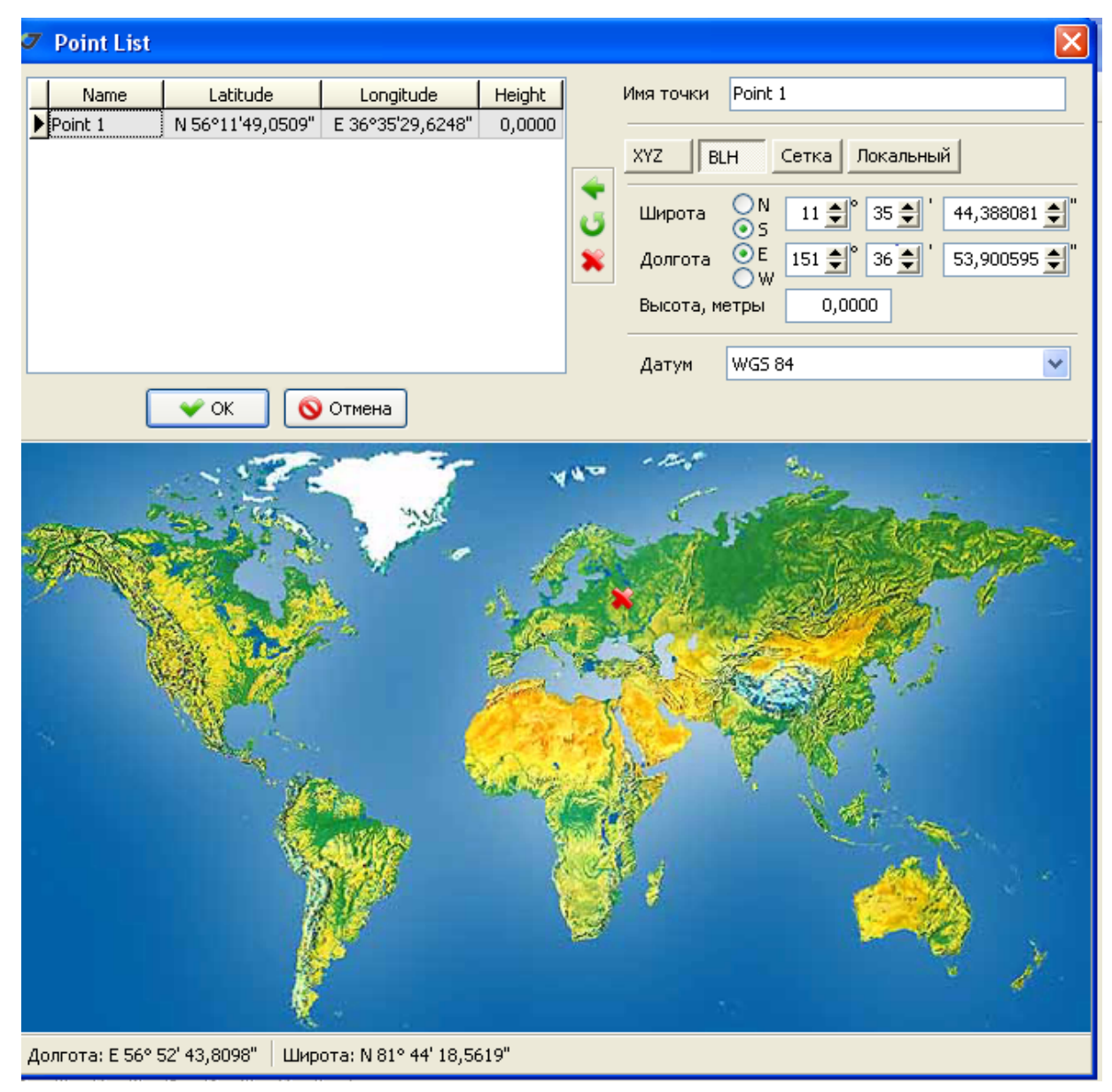

Диалог Point List

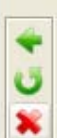

Затем, пользуясь вертикальной панелью <sup>1</sup>, можно отредактировать список точек. Щелкните **ОК** по окончании редактирования.

Кнопка предназначена для того, чтобы задать примерные условия наблюдения (затемнение, угол отсечки).

Кнопка молотрена видеть движение спутников во время предполагаемого измерения. Предусмотрена анимация. Спутники будут показаны: для GPS восходящие зеленым кружком, заходящие – белым кружком, для ГЛОНАСС восходящие - красным квадратом, заходящие - белым квадратом.

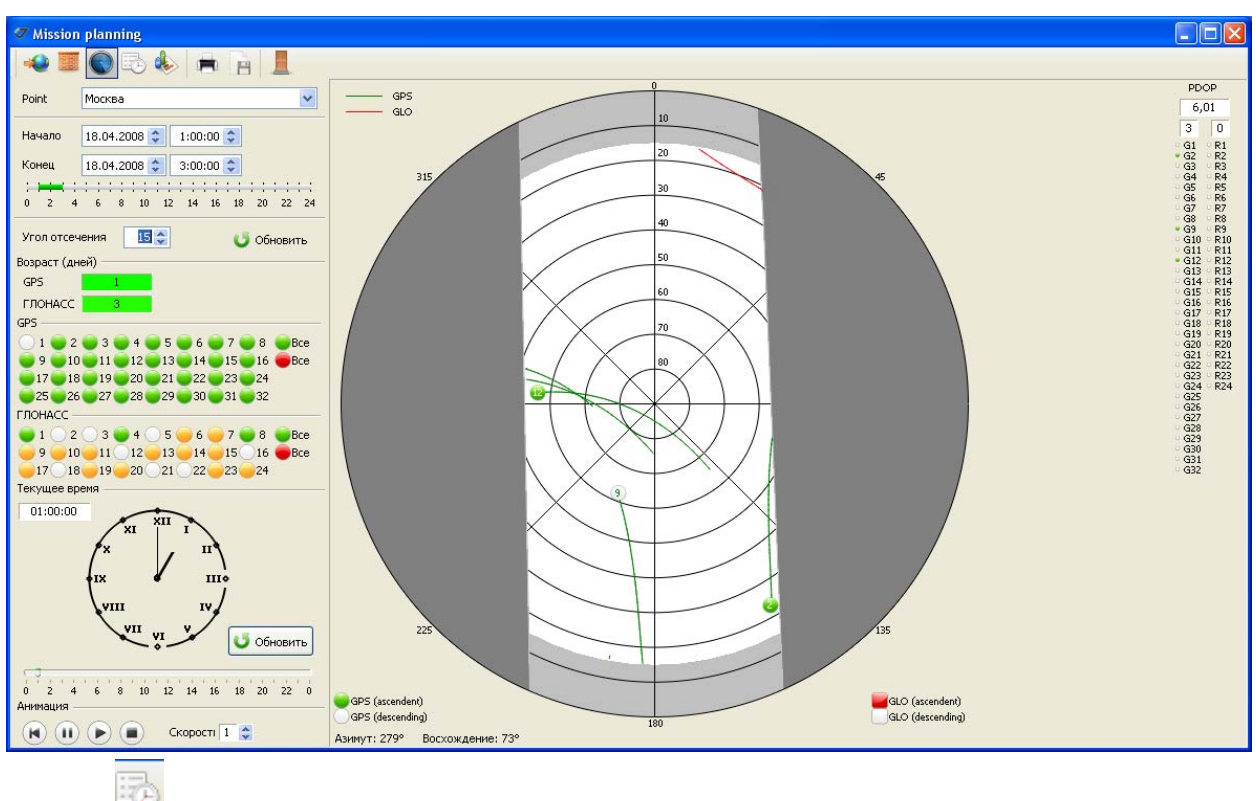

Кнопка 🚩 показывает альманахи.

Кнопка Колонарание содержащие информацию о спутниках и их взаимном расположении.

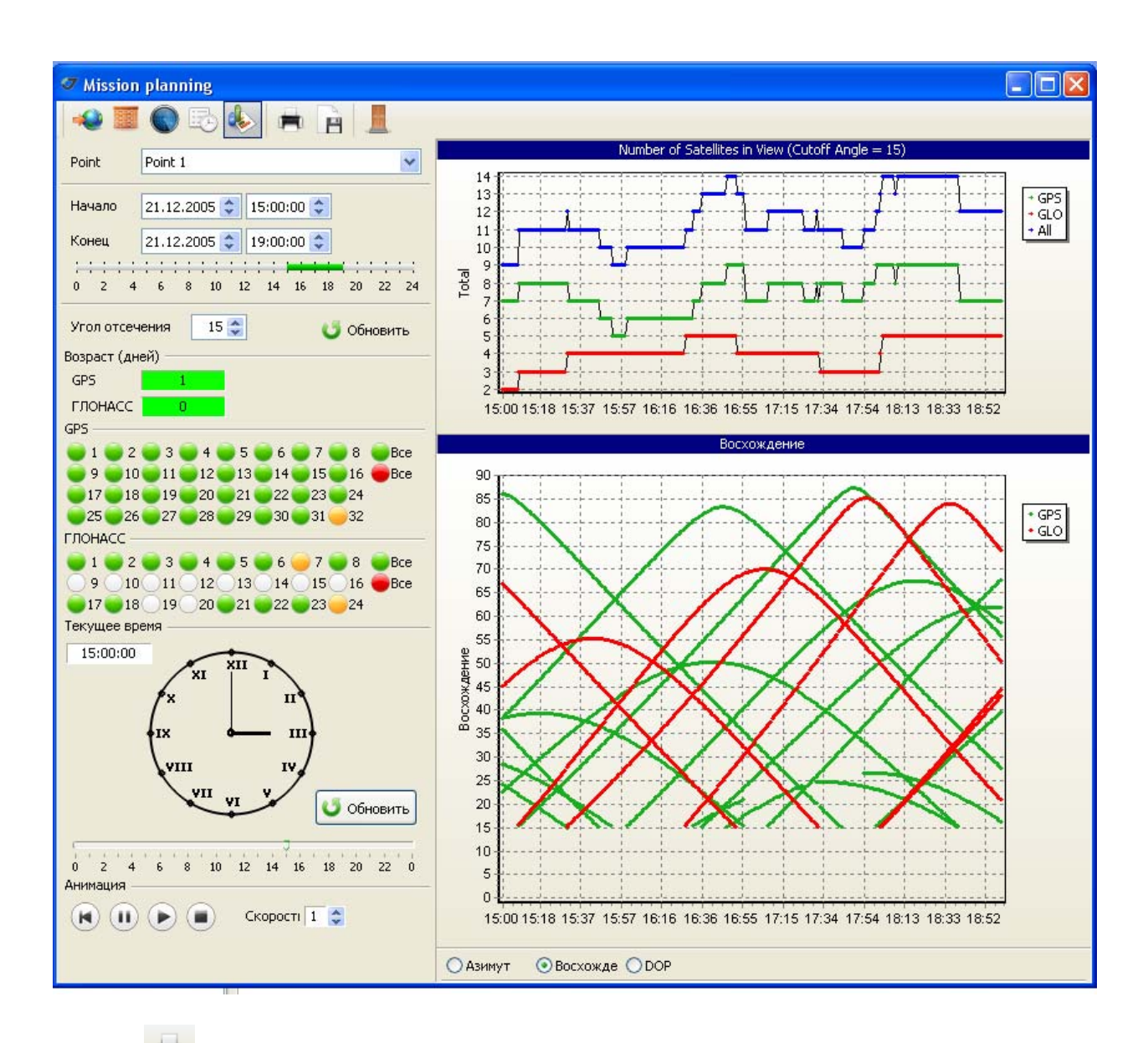

Кнопка используется для печати.

Кнопка 🖽 используется для сохранения в файле.

Кнопка 💻 используется для завершения работ в модуле Mission Planning.

#### ЗАМЕЧАНИЕ

Временную шкалу можно изменить в закладке Время (диалоговое окно Свойства проекта).